Lezione 18 del 14-03-2024

# Corso android per smartphone

Docenti Dott.ssa Roberta Lai Ing. Massimo Terrosu

cadadie.it

hhatsap

### Affidabilità/Privacy/Sicurezza

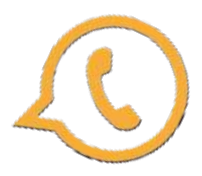

### Come guadagna WhatsApp

Scaricata da 31 milioni di italiani e 2,7 miliardi di utenti in tutto il mondo, WhatsApp è una delle app più scaricate della storia e nonostante sia tutt'oggi gratuita, rappresenta un'importante fonte di guadagno per Facebook.

La crittografia end-to-end dovrebbe garantire all'utente che nessuno sia in grado di leggere i messaggi che vengono scambiati. Il gruppo Meta, che possiede Facebook, Instagram e WhatsApp, però è in grado di leggere i **metadati** ovvero chi scrive a chi, che cosa, con che frequenza e in che posizione.Per esempio,quando facciamo una foto all'interno della foto sono contenuti metadati come luogo ora e con quale dispositivo avete scattato la foto.

Dall'8 febbraio 2021, per poter continuare a utilizzare Whatsapp, è necessario fornire il consenso a nuova informativa privacy che autorizza il social a condividere i dati personali ( il numero di telefono, le informazioni sulle interazioni con altri utenti o aziende, dati sulle transazioni, informazioni sul dispositivo, sull'indirizzo IP, ecc) con le società appartenenti al gruppo Facebook (che controlla sia Instragram che WhatsApp).

In sostanza, tale consenso autorizza WhatsApp a vendere i nostri dati per scopi pubblicitari.

Meta

# Affidabilità/Privacy/Sicurezza

Proteggere una chat o un gruppo

Aprire WhatsApp;

- Scegliere dalla lista la chat a cui si desidera applicare il lucchetto;
- Selezionare la chat;
- Scegliere "Attiva lucchetto";
- Confermare la prima azione con "Continua";
- Toccare "Proteggi questa chat con l'impronta digitale" oppure "Proteggi questa chat con Face ID".

Per attivare e accedere alle chat con lucchetto, **deve essere** impostata l'autenticazione del dispositivo (impronta digitale o Face ID).

Per creare un codice segreto: vai alla cartella Chat con lucchetto > Impostazioni tocca Codice segreto > Crea codice segreto crea il codice e tocca Avanti conferma il codice e tocca Fine

| Info contatto    | í         |
|------------------|-----------|
| Attiva lucchetto | ¢         |
| Svuota chat      | $\otimes$ |

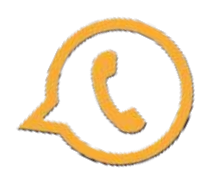

# Affidabilità/Privacy/Sicurezza

Name

Type a message

Online

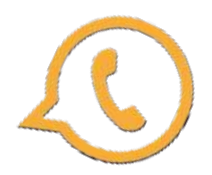

### Condividere la posizione con un contatto

Aprire WhatsApp;

- Scegliere dalla lista il contatto
- selezionare le graffette
- selezionare Posizione
- Invia posizione

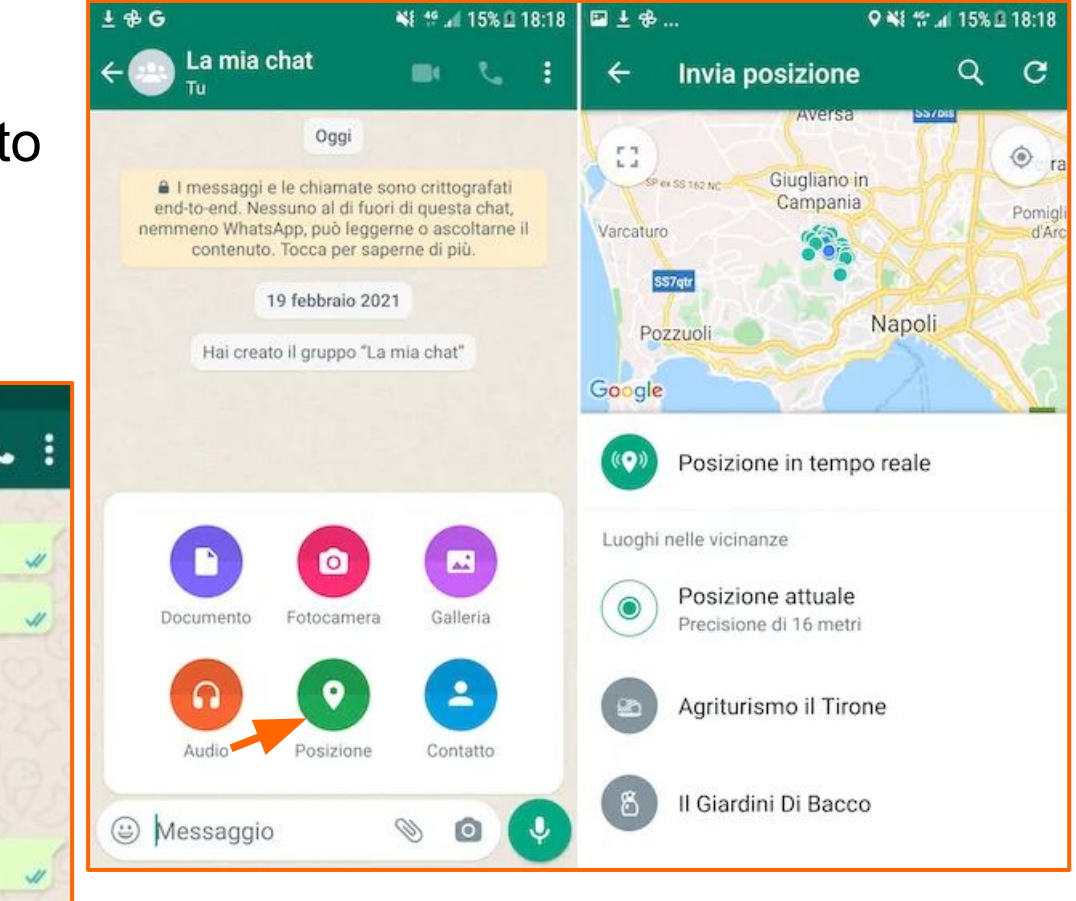

# Servizi: gruppi (da molti a molti)

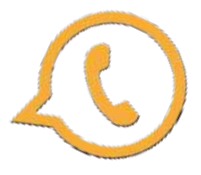

La **Chat di gruppo** permette di creare una conversazione inserendo più persone (fino a 256) accomunate da un interesse comune.

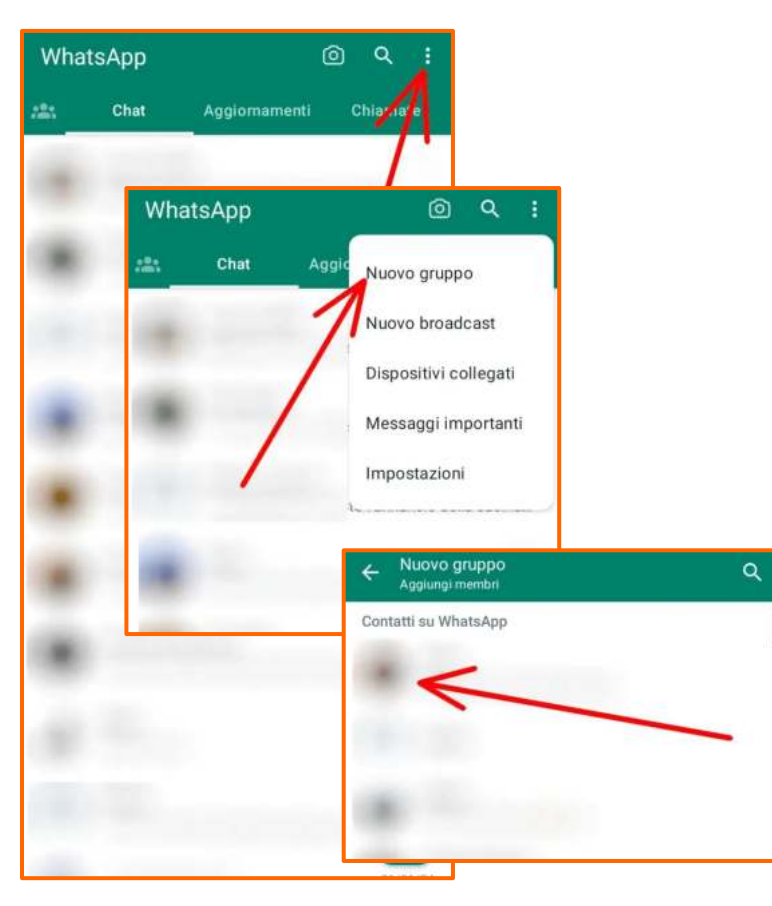

- 1 Chat
- 2 tap sui tre puntini in alto a destra
- 3 selezionare Nuovo gruppo
- 4 aggiungere le persone selezionando il simbolo
- (+) o digitando il nome che DEVE essere presente nei contatti
- 5 dare il nome al gruppo

Quando si sono aggiunte tutte le persone al gruppo, si va su Crea.

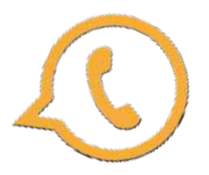

# Servizi: liste broadcast (da uno a molti)

Con la funzionalità **liste broadcast** (urbi et orbi) si può spedire un messaggio a diversi contatti contemporaneamente. Ogni destinatario riceverà lo stesso messaggio e **non vedrà gli altri membri** della lista broadcast.

*Chat > Menù > Nuovo broadcast >*Tap su tasto + o digita i nomi dei contatti per aggiungerli alla lista > Tap su *Fine >* Tap su *Crea* Questa operazione creerà una nuova lista broadcast.

### Per eliminare una lista broadcast

Nel tab delle chat, tenere premuta la lista broadcast che si desideri eliminare poi tap su *Elimina lista* 

**"Brodcast"** significa trasmettere o diffondere informazioni come una trasmissione televisiva o radiofonica che raggiunge molte persone contemporaneamente.

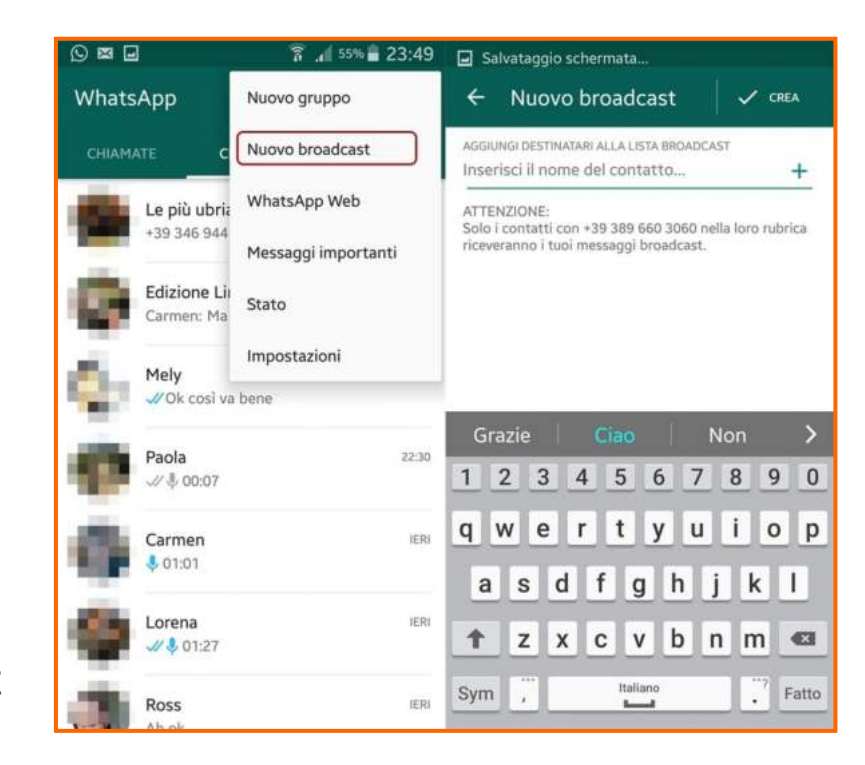

# Servizi: canali

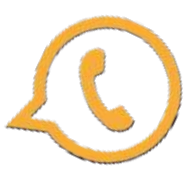

I canali si trovano nella scheda **Aggiornamenti** (in precedenza la scheda **Stato**).Sono delle **bacheche** nelle quali le persone possono leggere messaggi, guardare foto e video e file di ogni genere**.A differenza delle chat di gruppo**, infatti, all'interno dei canali non è consentito scrivere nulla (solo reazioni), gli utenti possono visualizzare le comunicazioni o i file inviati dall'amministratore del canale.

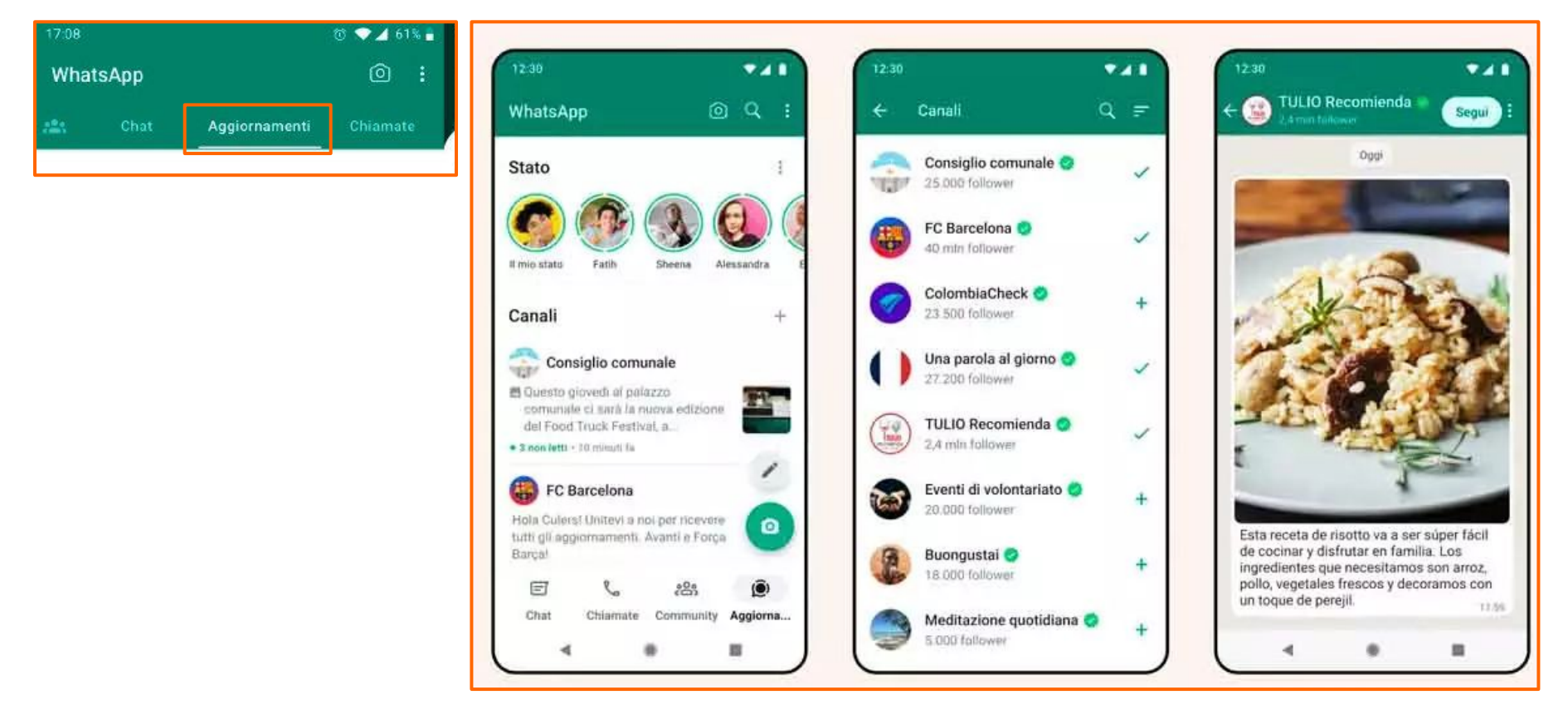

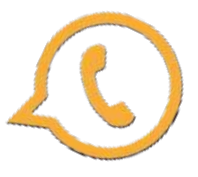

### Servizi: stato

La funzione **stato** ti permette di condividere il proprio stato personale attraverso testo, foto, video e GIF che sono visibili per 24 ore. Lo stato è visibile solo dai contatti in rubrica scelti.

### Creare e condividere uno stato

Da **Aggiornamenti**, si può condividere uno stato con una foto o un video toccando la propria immagine del profilo in Stato.

### Visualizzare lo stato

Toccare un contatto per vederne lo stato.

Se qualcuno ha condiviso uno stato che non è stato ancora visualizzato, si vedrà un anello verde intorno alla sua immagine del profilo.

I contatti possono vedere se si è visualizzato il loro stato, a meno che tu o loro non abbiate disattivato le conferme di lettura.

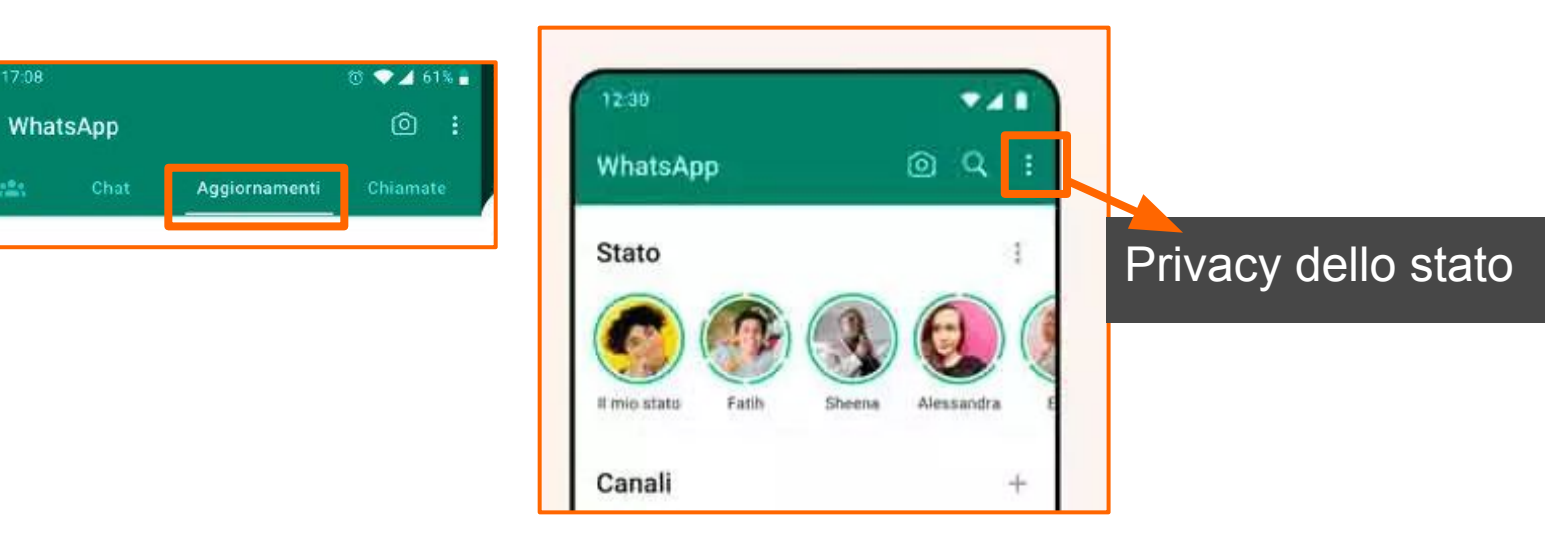